補考成績已匯入系統,學生請多元學習表現查詢系統進行補考成績查詢

補考成績查詢說明:

步驟一:永康國中網頁左側→校園重要資訊→點選多元學習表現查詢系統

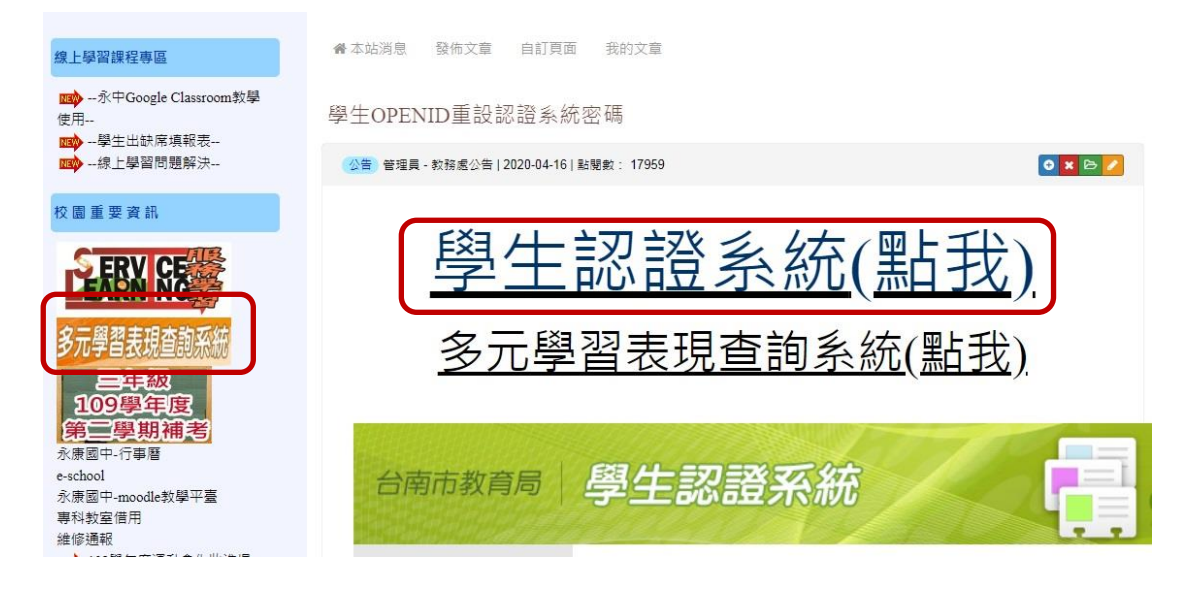

步驟二:進入畫面後→請勾選"顯示個學期成績"

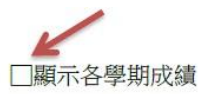

| 姓名  | 學期  | 國文    | 英文    | 語文領域  | 數學領域  | 自然領域           | 社會領域  | 不及格領域合計 |
|-----|-----|-------|-------|-------|-------|----------------|-------|---------|
| xxx | 一上  | 68.67 | 62.67 | 66.67 | 52.33 | 52.67 (60.00 ) | 62.67 |         |
| XXX | 一下  | 65.67 | 50.67 | 57.67 | 60.67 | 52.17          | 62.56 |         |
| XXX | 二上  |       |       |       |       |                |       |         |
| XXX | 二下  |       |       | 2     |       |                |       |         |
| XXX | 三上  |       |       |       |       |                | -     |         |
| XXX | 三下  |       |       |       |       |                |       |         |
| xxx | 總平均 | 67.17 | 56.67 | 62.17 | 55    | 52.42 (56.09)  | 62.62 | 2       |
|     |     |       |       |       |       |                |       |         |

說明如下:

一、若補考通過該科後面會呈現(60.00)